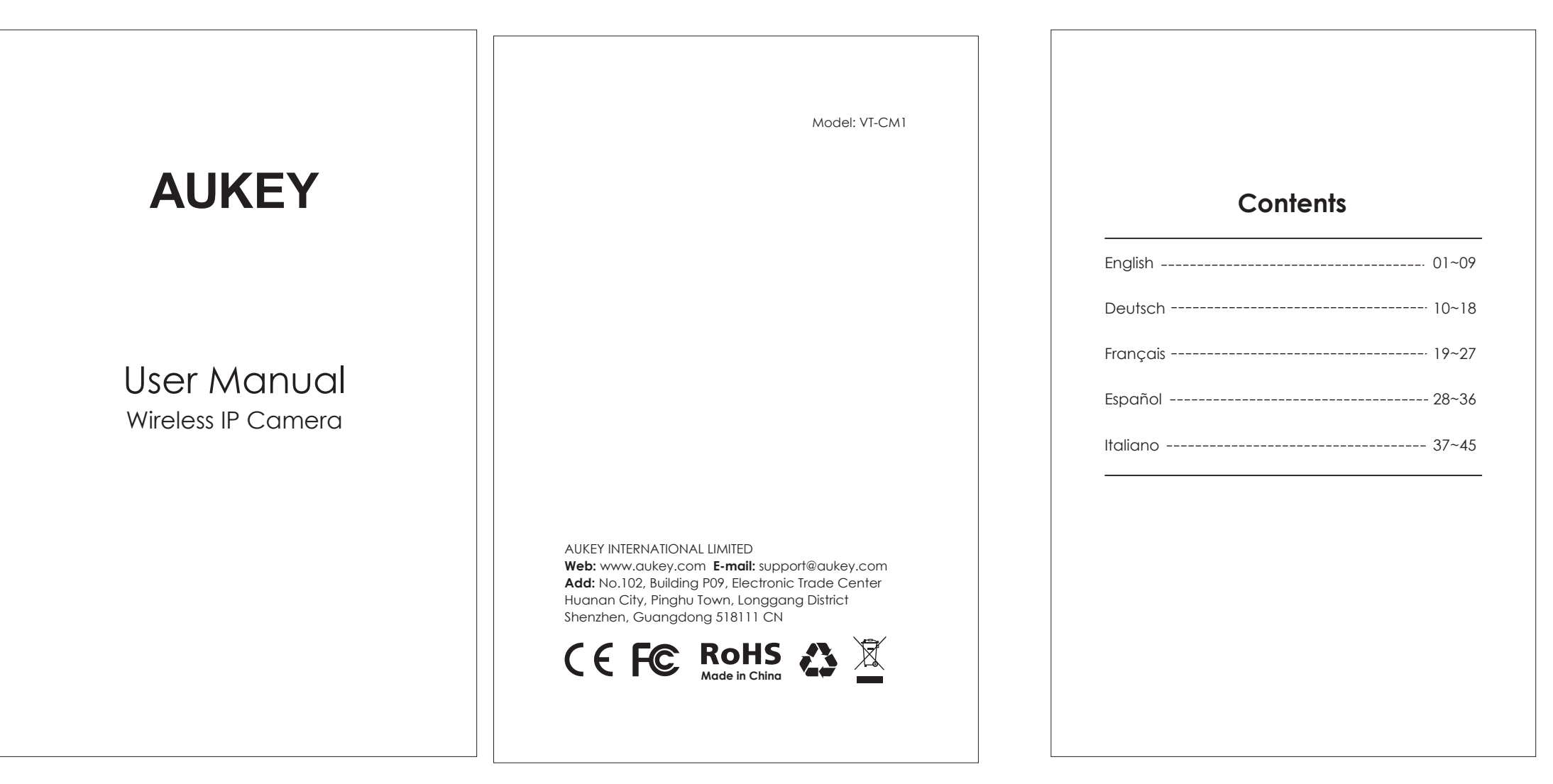

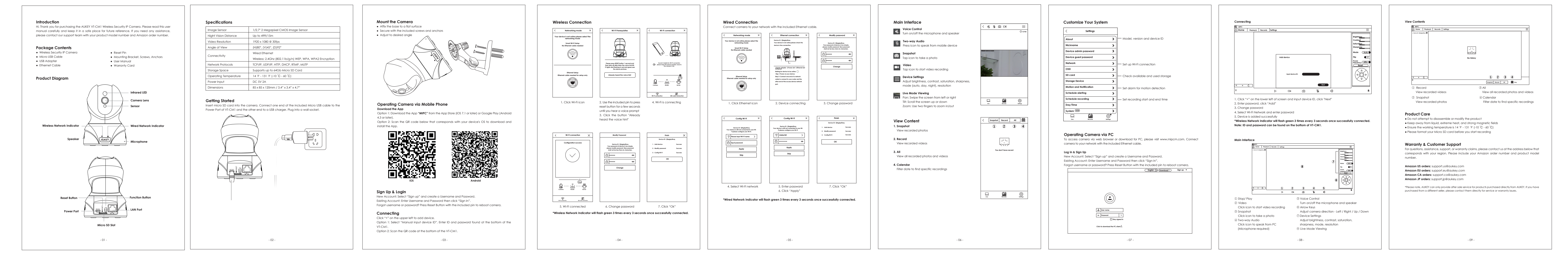

|  | Verbindung labelle engeleren |
|--|------------------------------|
|  |                              |
|  |                              |

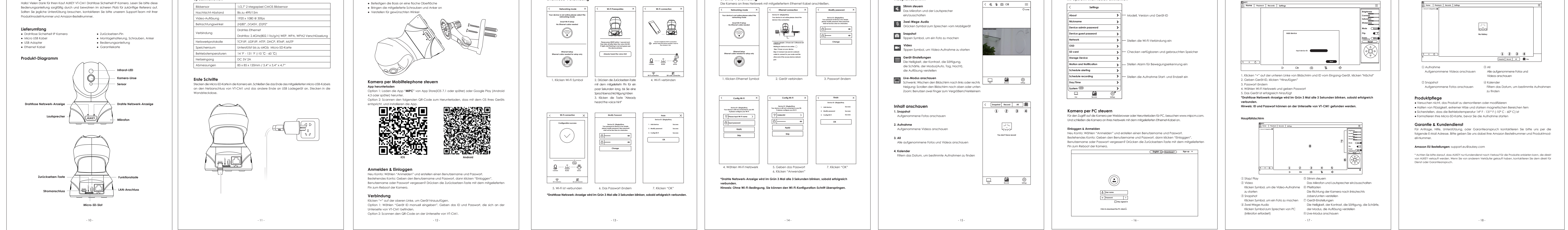

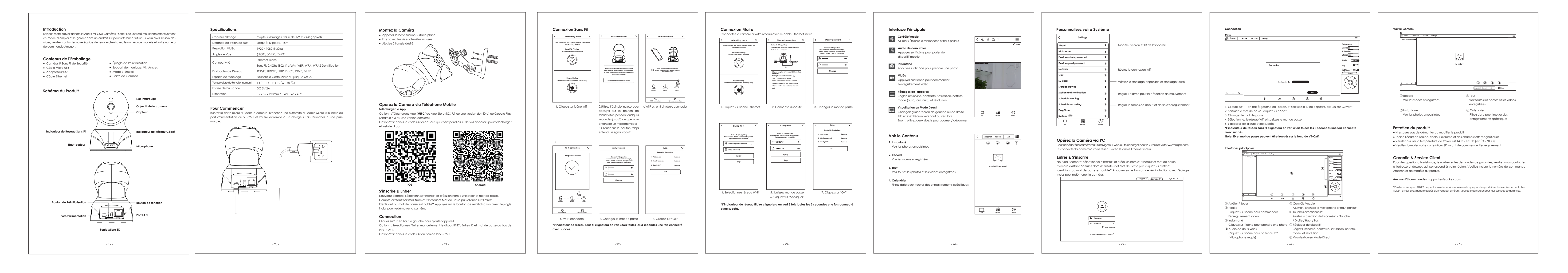

| Introducción                                                                                                    | Especificaciones                                                                                                    | Montar la Cámara                                                                                                    | Conexión Inalámbrica                                                                                                    | Conexión Cableada                                                                                                    | Interfaz Principal                                    | Personalizar Su Sistema                                   | Conexión Ver los Contenidos                                                 |
|----------------------------------------------------------------------------------------------------|----------------------------------------------------------------------------------------------------|----------------------------------------------------------------------------------------------------|----------------------------------------------------------------------------------------------------|----------------------------------------------------------------------------------------------------|-------------------------------------------------------|-----------------------------------------------------------|-----------------------------------------------------------------------------|
| Hola. Gracias por comprar AUKEY VI-CMI Comara de Seguridad IP Inalambraca. Por tavor, lea<br>atentamente el manual usuario y guárdelo en un sitio seguro para futuras consultas. Si necesita<br>cualquier ayuda, póngase en contacto con nuestro equipo de servicio con su número de | Sensor de Imagen     1/2.7" Sensor de Imagen CMOS de 2 Megapixeles       Distancia de Visión Nocturna     Hasta 4911/15m | Pegue la base en una superficie plana Asegure con los tornillos y anclas incluidos Ajuste al ángulo deseado Ajuste al ángulo deseado | C     Networking mode     X     K     Wi-Fit Prerequialles     X       T     L     L | Conecte la cámara a la red con el cable Ethernet incluido.       Image: Conecte la cámara a la red con el cable Ethernet incluido.       Image: Conecte la cámara a la red con el cable       Image: Conecte la cámara a la red con el cable       Image: Conecte la cámara a la red con el cable       Image: Conecte la cámara a la red con el cable       Image: Conecte la cámara a la red con el cable       Image: Conecte la cámara a la red con el cable       Image: Conecte la cámara a la red con el cable       Image: Conecte la cámara a la red con el cable       Image: Conecte la cámara a la red con el cable       Image: Conecte la cámara a la red con el cable       Image: Conecte la cámara a la red con el cable       Image: Conecte la cámara a la red con el cable       Image: Conecte la cámara a la red conecte la red cable       Image: Conecte la cámara a la red conecte la red cable       Image: Conecte la cámara a la red conecte la red cable       Image: Conecte la red cable       Image: Conecte la cámara a la red conecte la red cable       Image: Conecte la red cable       Image: Conecte la red cable       Image: Conecte la red cable       Image: Conecte la red cable       Image: Conecte la red cable       Image: Conecte la red cable       Image: Conecte la red cable                                                                                                    | Control de Voz<br>Encienda / apague el micrófono y el | < Settings                                                | Edword Decords Settings   Or Home Proyhoock Accords   Brightness Brightness |
| modelo del producto y su número de orden de Amazon.                                                                                                    | Resolución de Vídeo 1920 x 1080 @ 30fps                                                                                  |                                                                                                    | Your device is not online please select the<br>networking mode                                                                                                    | Your device is not online, please select the Device in the please check the Device in the please check the Device in the check the Device in the check | altavoz                                               | About Modelo, versión y la identificación del dispositivo | Contrast<br>Setworka                                                        |

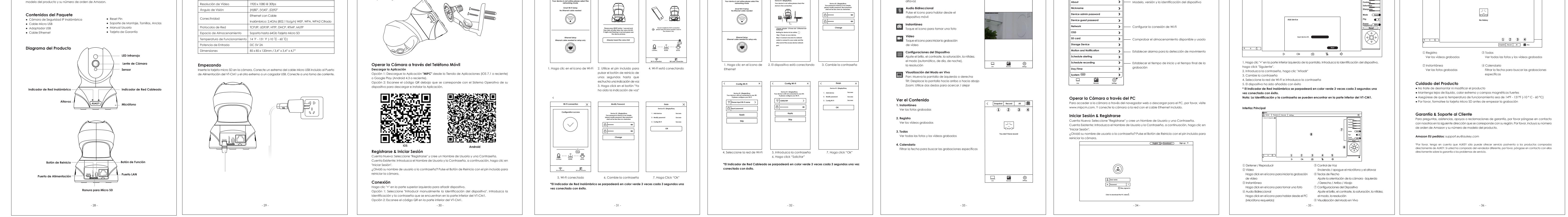

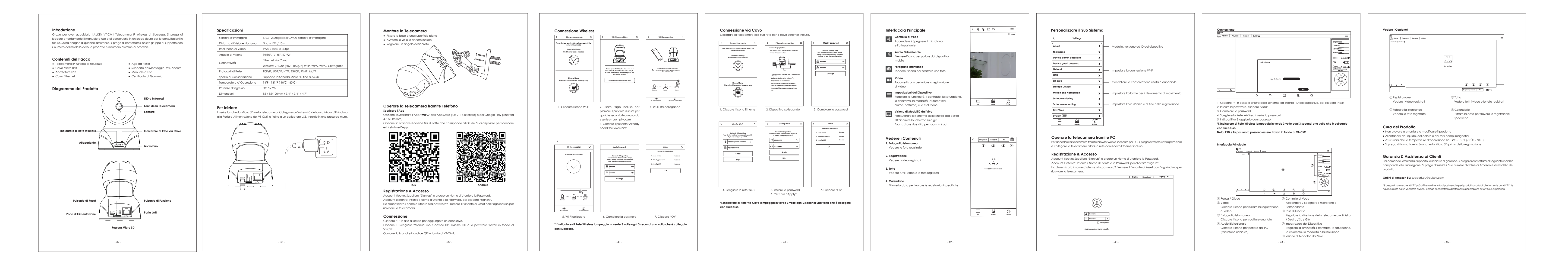